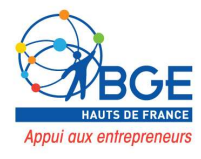

# <u>TUTORIEL</u>

Insérer sa police

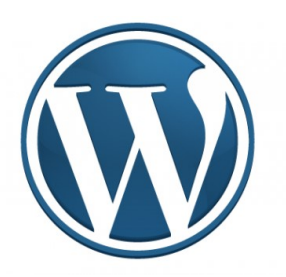

BGE Hauts de France Tutoriel insérer sa police

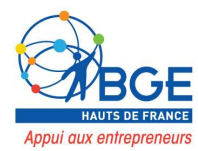

## Etape 1 – Se connecter à son serveur

Connectez-vous à votre serveur via un logiciel FTP (WINSCP ou FILEZILLA) avec les codes FTP envoyés par mail par votre hébergeur.

| 😭 Nouveau Site | Session              |                    |
|----------------|----------------------|--------------------|
|                | Protocole de fichier | Chiffrement :      |
|                | FTP V                | Pas de chiffrement |
|                | <br>Nom d'hôte       | Numéro de port     |
|                |                      | 21                 |
|                | Nom d'utilisateur    | Mot de passe       |
|                |                      |                    |
|                | Connexion anonyme    |                    |
|                | Sauver               | Avancé             |
|                |                      |                    |
|                |                      |                    |
|                |                      |                    |
|                |                      |                    |
|                |                      |                    |
|                |                      |                    |

#### Etape 2 – Editer le fichier wp-config.php

Cliquez dans le répertoire « www ».

| Nom         | Taille T | Туре                | Date de modification | Nom         | Taille | Date de modification | Droits    | Proprié |
|-------------|----------|---------------------|----------------------|-------------|--------|----------------------|-----------|---------|
| t           | F        | Répertoire parent   | 09/08/2021 17:43:47  |             |        |                      |           |         |
| Videos      | C        | Dossier système     | 04/08/2021 09:43:36  | access-logs |        | 25/12/2020 00:16:27  | FWXFWXFWX | 1179    |
| Tracing     | E        | Dossier de fichiers | 05/08/2021 08:39:19  | etc         |        | 02/08/2021 12:05:38  | rwxr-x    | 1179    |
| Searches    | C        | Dossier de fichiers | 27/07/2021 09:55:33  | logs        |        | 10/08/2021 00:18:30  | rwx       | 1179    |
| Saved Games | C        | Dossier de fichiers | 27/07/2021 09:54:21  | - mail      |        | 24/12/2020 12:35:13  | rwxr-xx   | 1179    |
| E Pictures  | [        | Dossier système     | 06/08/2021 09:32:44  | public_ftp  |        | 24/12/2020 12:35:13  | rwxr-x    | 1179    |
| ownCloud    | C        | Dossier de fichiers | 10/08/2021 10:48:03  | public_html |        | 10/08/2021 13:39:18  | rwxr-x    | 1179    |
| OneDrive    | C        | Dossier système     | 05/08/2021 09:15:05  | ssl         |        | 16/06/2021 15:14:14  | rwxr-xr-x | 1179    |
| J Music     | [        | Dossier système     | 04/08/2021 09:43:34  | tmp         |        | 11/01/2021 13:53:00  | rwxr-xr-x | 1179    |
| Links       | C        | Dossier de fichiers | 27/07/2021 16:11:57  | www         |        | 24/12/2020 12:35:13  | rwxr-x    | 1179    |
| A Envoriter |          | Dorrier de fichierr | 27/07/2021 00:54:21  |             |        |                      |           |         |

## Cherchez le fichier « wp-config.php »

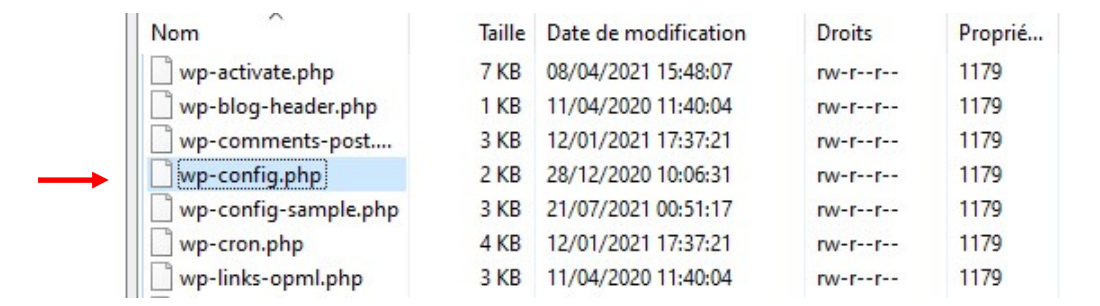

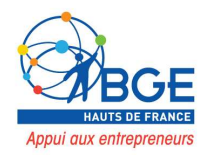

#### Faîtes un clic droit puis cliquez sur éditer

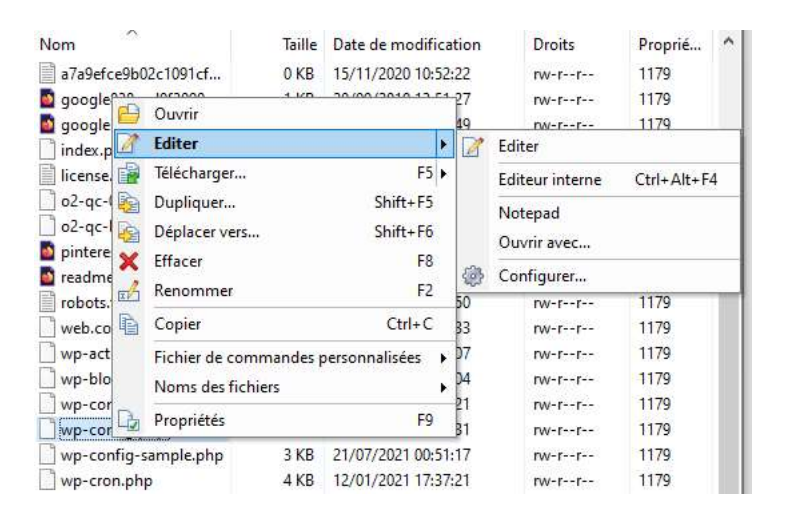

Collez le code ci-dessous exactement à l'emplacement indiqué par la flèche : define ('ALLOW\_UNFILTERED\_UPLOADS', true);

Enregistrez en cliquant sur 🔚

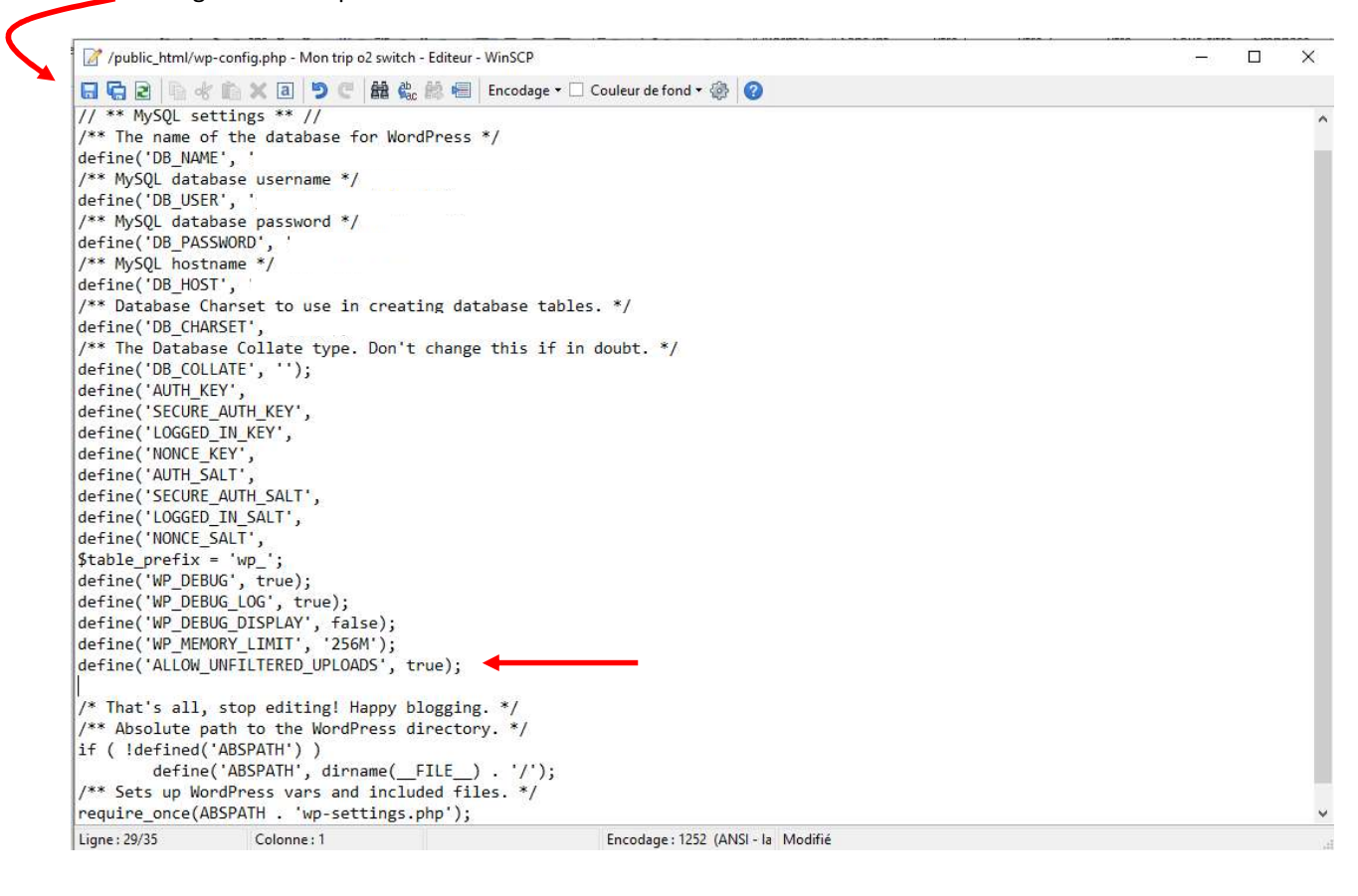

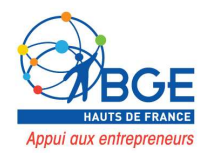

## Etape 3 – Télécharger votre police

Allez dans les paramètres d'un de vos modules texte sur l'une de vos pages. Dans « style » cliquez sur le menu déroulant dans « Police texte ».

| Texte Para<br>Preset: Défau | amètres    |        |   |    |          |     |
|-----------------------------|------------|--------|---|----|----------|-----|
| Contenu                     | Style      | Avancé |   |    |          |     |
| Options de re               | scherche   |        |   |    | + Filtre | • ^ |
| Texte                       |            |        |   |    | ^        |     |
| =                           |            | ø      |   | 22 |          |     |
| Police Texte                |            |        |   |    |          |     |
| Default                     |            |        |   |    | \$       | +   |
| Texte Lumiè                 | re tamisée |        |   |    |          |     |
| Normal                      |            |        |   |    | \$       |     |
| Texte Copie                 | r le style |        |   |    |          | ~   |
| ×                           |            | 5      | C |    | ,        |     |

Donnez un nom à votre police (ici Melted monster) pour la retrouver plus tard dans la liste.

Cliquez sur « Choisissez un fichier » (attention, seuls les formats ttf et otf sont acceptés).

Sélectionnez les fichiers sur votre ordinateur puis cliquez sur « mettre en ligne »

#### Cliquez sur « Mettre en ligne »

| Default                                                                 |     |
|-------------------------------------------------------------------------|-----|
| Deraut                                                                  |     |
| ourcentage                                                              | tre |
| Acionica                                                                | 0   |
| Lato                                                                    | •   |
| Abhaya Libre                                                            | 9   |
| Default                                                                 | ~   |
| Default                                                                 | × . |
| Default<br>ABeeZee                                                      | ~   |
| Default<br>ABeeZee<br>Abel                                              | ~   |
| Default<br>ABeeZee<br>Abel<br>Abhaya Libre                              | *   |
| Default<br>ABeeZee<br>Abel<br>Abhaya Libre<br>Abril Fatface             |     |
| Default<br>ABeeZee<br>Abel<br>Abhaya Libre<br>Abril Fatface<br>Aclonica | ~   |

| Nom De C   | ompte              |                     |           |   |
|------------|--------------------|---------------------|-----------|---|
| Melted m   | onster             |                     |           |   |
| DÉPLACEZ   | DES FICHIER        | CHOISISSE<br>FICHIE | Z UN<br>R | + |
| Formats de | fichiers pris en c | harge: ttf, otf     |           |   |
| Sélectionn | iez une liste:     |                     |           |   |
| 💼 meltec   | l monster.ttf      |                     |           |   |
| Pondérati  | ons de police pr   | ises en charge      | ?         |   |
| ✓ Tout     |                    |                     |           |   |

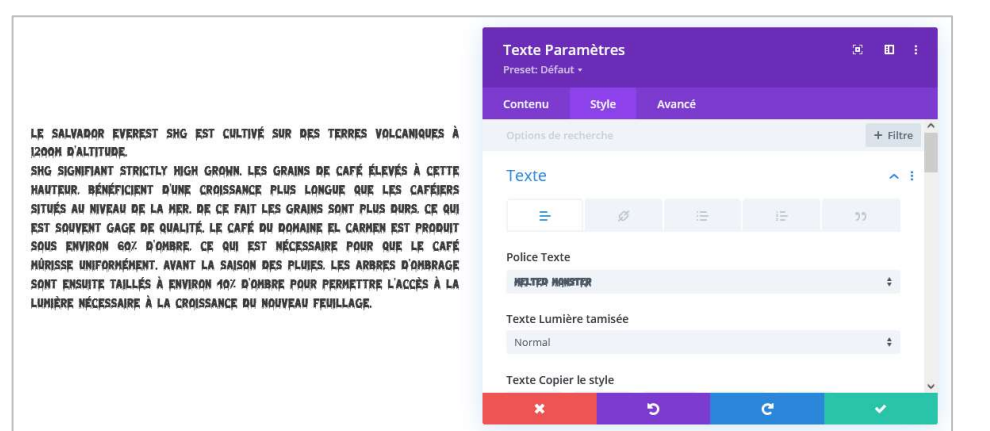

Ma police est désormais disponible sur mon site.